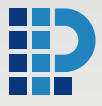

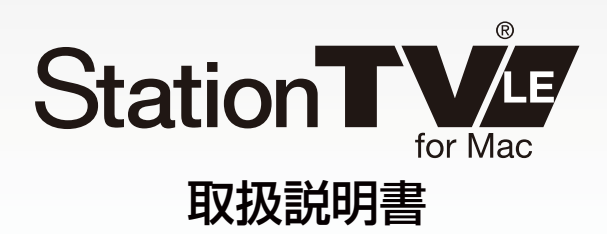

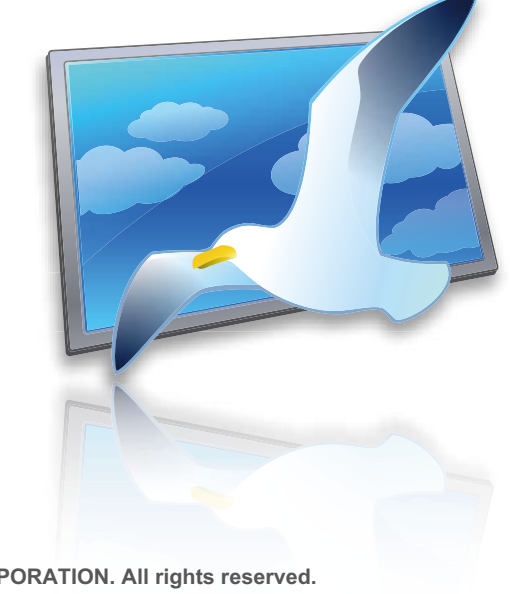

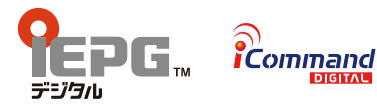

Copyright © PIXELA CORPORATION. All rights reserved.

# 目次

#### はじめに

| 本書について                | З |
|-----------------------|---|
| StationTV LE でできること   | 4 |
| デジタル放送の番組に含まれる情報      | 5 |
| ご使用にあたってのご注意          | 6 |
| 商標について                | 6 |
| StationTV LE についてのご注意 | 7 |

### StationTV LE を使う前に

| はじめて StationTV LE を使うとき | 11 |
|-------------------------|----|
| メインウィンドウについて            | 14 |
| OSD コントローラーについて         | 16 |
| ブラウザウインドウについて           | 20 |
| StationTV LE の起動と終了     | 23 |
| チャンネル設定をする              | 24 |

#### テレビを見る

| チャンネルを切り換える   | .25 |
|---------------|-----|
| 音量を調整する       | .27 |
| ウィンドウサイズを変更する | .28 |
| 番組表を呼び出す      | .29 |
| 音声を切り換える      | .30 |

#### 録画する

| 見ている番組を録画する       | 31 |
|-------------------|----|
| 録画予約を設定する         | 32 |
| 番組表から録画予約をする      | 34 |
| 録画予約を削除する         | 35 |
| 遠隔予約で録画する         | 36 |
| 録画した番組の保存場所を設定する… | 38 |

### 再生する

| 録画番組を再生する            | 9 |
|----------------------|---|
| 録画中の番組を再生する(追しかけ再生)4 | 0 |

#### 録画した番組を整理する

| 録画した番組を検索する | 41  |
|-------------|-----|
| 録画した番組を削除する | 42  |
| 録画したデータを引越す | る43 |

#### その他の操作

| メニューでの操作          | .45 |
|-------------------|-----|
| Apple Remote での操作 | .49 |

#### 困ったときは

| Q | & | А |  | 5 | 1 |
|---|---|---|--|---|---|
|---|---|---|--|---|---|

このたびは、「CaptyTV Hi-Vision」(以下、「本製品」)をお買い上げ いただき、誠にありがとうございます。

「StationTV LE for Mac 取扱説明書」(以下、「本書」)は本製品付属の 地上デジタルテレビ視聴ソフトウェア「StationTV LE for Mac」(以下、 「StationTV LE」)の取扱説明書です。本製品を正しくご使用いただくため に、必ず本書をよくお読みください。

## 本書について

- Mac の基本的な操作については記載しておりません。基本操作は一般的な 使い方に準拠しております。
- 本書の内容に関しては、将来予告なしに変更することがあります。
- 本書に使用している画像は、はめ込みの場合があります。
- 本書で使用しているアプリケーションの画面は製品開発中のものであり、 実際とは異なる場合があります。
- ■本書の内容の一部およびすべてを無断で転載することは禁じられています。
- 本書の内容については万全を期して作成いたしましたが、万一不備な点や 誤りなどにお気付きになりましたら、ユーザーサポートセンターまで ご連絡ください。
- 本書で使用しているマークは次のとおりです。

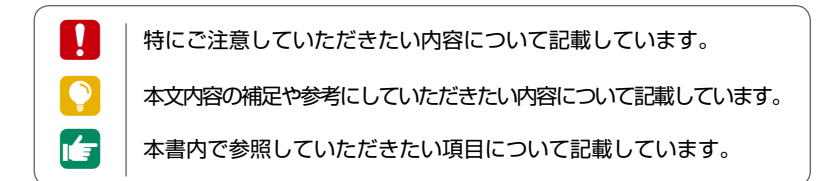

## StationTV LE でできること

「StationTV LE」とはデジタル放送を Mac でお楽しみいただける、テレビ視聴・録画 統合アプリケーションです。

#### Mac で地デジ、ハイビジョンを楽しむ

デジタル放送の高画質映像を放送画質のまま Mac で視聴することができます。

#### ハードディスクにハイビジョン録画

USB で接続した外付けハードディスクに録りためることができます。

#### 番組表から、どんどん予約

地上デジタル対応の番組表から簡単に録画を予約できます。

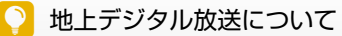

→ デジタル放送とは、デジタルハイビジョンの高画質・高音質でテレビ番組を見たり、 データ放送や字幕表示など、様々なサービスを受けることができるテレビ放送です。 デジタル放送は2003年から放送が開始され、2006年12月には全国すべての 県庁所在地で放送が開始されています。(今後も放送エリアを拡大予定) また、2011年7月24日までに現在のアナログ放送は放送を終了することが決 定しています。

## デジタル放送の番組に含まれる情報

#### データ放送

デジタル放送では、地域の天気予報やニュースなどをデータ放送として 提供しています。データ放送では、クイズに参加したり、ショッピング 番組で商品を購入するなどの双方向サービスを利用することもできます。

#### 字幕/文字スーパー

字幕や文字スーパーに対応した番組の場合、画面に番組の内容を字幕や 文字スーパーで表示させることができます。

マルチ映像

ひとつの番組で複数の映像が用意されている場合、視聴者が映像を切り 換えて視聴することができます。

#### マルチ音声

従来の地上アナログ放送でも複数の音声を含んだ番組が放送されますが、 地上デジタル放送の番組には最大8種類の音声チャンネルを含むことが できます。たとえば、野球中継で球団別の解説を選択できたりなど、複数の 音声で番組を視聴できます。

#### 「StationTV LE」で対応している機能

|          | データ放送 | 字幕 / 放送スーパー | マルチ映像 | マルチ音声 |
|----------|-------|-------------|-------|-------|
| 視聴       | ×     | ×           | 0     | 0     |
| HDD への録画 | ×     | ×           | ×     | 0     |
| 録画番組再生   | ×     | ×           | ×     | 0     |

## ご使用にあたってのご注意

- ソフトウェアの一部または全部を、著作者の許可なく複製することや複 製物を頒布するなどの行為は著作権の侵害にあたります。
- 本製品(ソフトウェアも含む)は、日本国内での使用を想定しています。 本製品の日本国外でのご使用については、弊社はいかなる責任も負い かねます。
- 本製品を使用中、何らかの不都合で録画できなかった場合の録画内容の 保証はいたしかねます。
- 本製品で記録した映像・音声は、個人の鑑賞以外での目的でご使用 いただくことはできません。
- アンテナの設置状態や悪天候などの影響により、放送波の受信状況が 良好でない場合、視聴・録画が正常に行われないことがあります。
- 本製品は「外国為替及び外国貿易法」の規定により戦略物資等輸出規制 製品に該当します。国外に持ち出す際には同法に基づき日本国の輸出 許可申請等の手続きが必要です。
- 取り込んだ画像や映像の(二次)利用は、その目的・用途にかかわらず 禁止されているものがありますのでご注意ください。一般の著作物に ついては、個人的な用途以外での使用については、その著作物の権利者の 承認が必要です。
- ■本製品の運用を理由とする損失・逸失利益の請求につきましては、弊社は いかなる責任も負いかねます。

## 商標について

- Mac、Mac OS は、Apple Inc. の商標です。
- ■「Gガイド.テレビ王国」は、ソネットエンタテインメント株式会社と 株式会社インタラクティブ・プログラム・ガイドが共同で運営する地上 デジタル放送に対応したテレビ番組情報サービスです。
- iCommand はソネットエンタテインメント株式会社(サービス名称:Sonet)が提供している iEPG 対応番組サイト「テレビ王国」のリモート録画 予約サービスです。
- iEPG 及び iEPG デジタル、iEPG ワンセグ、iCommand はソニー株式会社の商標もしくは登録商標です。
- その他、本書に記載されている各種名称、会社名、商品名などは各社の 商標もしくは登録商標です。
- 本書では®および™などの商標マークは省略させていただいております。

## StationTV LE についてのご注意

- 地上デジタル放送は、放送エリア内でのみ受信可能です。放送エリアについては、社団法人デジタル放送推進協会のホームページでご確認ください。 ※社団法人デジタル放送推進協会(Dpa) URL: http://www.dpa.or.jp/
- ケーブルテレビ (CATV) での受信において、トランスモジュレーション 方式には対応しておりません。また、ケーブルテレビのデジタル放送送信 サービスについては、ご利用のケーブルテレビ局にお問い合わせください。
- 本製品は地上デジタル放送視聴可能エリア内のすべての環境において、 受信性能を保証するものではありません。
- 字幕放送、データ放送には対応しておりません。
- 緊急警報放送による自動起動には対応しておりません。
- 本製品は「StationTV LE」に対応している Mac でのみご使用いただけます。
   ※対応 Mac については、パッケージ同梱の「セットアップガイド」または、ソフトウェア CD-ROM 内の「はじめにお読みください」ファイルを参照してください。
- ■「StationTV LE」は複数のユーザーで同時に使用できません。
- 1台の Mac に本製品を2つ以上接続した場合、2台目以降は動作しません。
- ■「StationTV LE」を使用するには、ユーザーアカウントに管理者権限が 必要です。
  - ※「StationTV LE」を初めて起動するときと、管理者パスワードを変更したときは、アプリケーションの起動時に管理者パスワードの入力が必要になります。
- ■「StationTV LE」を一度も起動したことがないユーザーアカウントでは、 予約録画は実行できません。必ず「StationTV LE」を起動したことがある ユーザーアカウントでログインしてください。
- 管理者パスワードを変更したときは、OSを再起動したあと、「StationTV LE」を起動して新しい管理者パスワードを入力してください。
- ファストユーザスイッチによるユーザー切り換えには対応しておりません。 ユーザーを切り換えて「StationTV LE」を使用する場合は、必ずログオフを してから使用してください。
- 「StationTV LE」のインストールおよび録画ファイルの保存には、「Mac OS 拡張」形式で初期化されたハードディスクが必要です。
   \* USB メモリや DVD-RAM などの外部メディアには対応しておりません。

次ページへ

- 録画したデータの再生には、録画に使用した本製品が必要です。
- 受信機(本体)を修理または交換した場合、Mac および外付けハード ディスクなどに保存されていた録画データが再生できなくなる場合が あります。
- 起動中は、自動でのスリープモードへの移行はできません。
- 起動中は、自動でのモニタ省電力モードやスクリーンセーバーは移行 できません。
- 再生中・録画中・録画予約の設定時は、スリープ状態にさせないでください。
   ※アップルメニューの[スリーブ]を選択する、Macの電源ボタンを押す、ノート型 Mac のディスプレイを閉じるなどの操作でスリープ状態になります。
- ノート型 Mac のディスプレイを閉じていると、スリープもしくはシステムの終了から復帰できません。
- デジタル音声出力には対応しておりません。音声は内蔵オーディオから アナログでのみ出力されます。
- 番組の映像は内蔵ディスプレイにのみ出力されます。
- 内蔵ディスプレイをミラーリングしている場合、番組の映像は出力されません。
- デュアルディスプレイでの使用時は、映像は内蔵ディスプレイのみに 表示されます。

※ ブラウザウインドウのサムネイル画像も外部ディスプレイに出力できません。ブラウザウインドウ が外部ディスプレイ側に移動するとサムネイル表示をオフにします。

- 「StationTV LE」はソフトウェアを用いてデジタル放送を再生(デコード) しています。デジタル放送視聴は、ハイビジョン品質の高精細な映像を 再生するために、CPU・メモリを消費します。このため、番組によっては コマ落ちすることがあります。スムーズな視聴のために、できるだけ他の アプリケーションは終了してから起動してください。
- お使いの Mac に搭載されている映像デバイスの性能によって、高解像度での 映像表示でコマ落ちが発生する場合があります。この場合、ディスプレイ 解像度を下げてご利用ください。
- 起動中は、画面をキャプチャすることはできません。
- 多重起動はできません。
- 画面共有の動作中は視聴できません。

- 起動中にユーザーが切り換わった場合、視聴が停止されます。
- チャンネル設定画面が開いている間はデジタル放送を視聴・録画・予約 できません。
- iEPG™予約や時間指定予約で番組を予約録画する場合、予約開始時刻の 5秒前に放送休止などで受信感度が「O」になると、設定された予約録画 は失敗します。放送休止時間に予約録画が開始しないよう設定してくだ さい。
- 予約録画が開始される10分前にシステムを終了させたり、スリープ状態に させないでください。
- 遠隔予約設定ウィンドウで、接続テストを行って成功する前に「StationTV LE」で予約を登録した番組は、「Gガイド・テレビ王国」と同期しても「リ モート予約一覧」に追加されません。
- 本製品の最大録画ファイル数は6144件です。
- 「StationTV LE」の最大録画ファイル数は 6144 件です。
- ■「StationTV LE」 最短録画時間は 20 秒です。 録画開始から 20 秒以内に 録画を停止した場合は、 録画コンテンツは削除されます。
- 受信機(本体)の接続および取り外しは「StationTV LE」を終了してから 行ってください。
- 起動中にB-CASカードやアンテナケーブルを抜き差しすると、「StationTV LE」 か動作しなくなる場合があります。
- 受信機(本体)は付属の USB2.0 ケーブルを接続してご使用ください。
- 手動または強制的にハードウェアによってスリープへ移行した場合の動作は 保証いたしません。
- [システム環境設定]>[セキュリティ]の[FileVault]は「切」の状態にしてください。
- 放送休止状態から視聴画面が復帰できない場合があります。
- [アプリケーション]フォルダにある「StationTV LE for Mac」フォルダの 移動や、「StationTV LE」によって作成されたファイルやフォルダの削除・ 移動・名前の変更などはしないでください。正常に動作しなくなる場合が あります。

次ページへ

- 受信機(本体)は Mac 本体の USB ポートに接続してください。キーボードの USB ポートや USB ハブに接続する場合は、動作保証外とさせていただ きます。
- Mac本体の改造や本製品の改ざんなどを行った環境でご使用の場合は、 動作保証外とさせていただきます。
- Mac 本体の電源プラグにアース端子がある場合は、必ずアース端子を接続してください。

## はじめて StationTV LE を使うとき

はじめて「StationTV LE」を起動したときは、ご使用の地域で受信できるチャンネルを 設定(チャンネルスキャン)する必要があります。

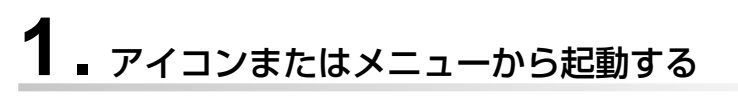

以下の順番でアイコンまたはメニューを選択します。

※ アブリケーションが Dock に登録されている場合は、アイコン( クリックすることでも起動できます。)

# 2.ユーザー情報を入力する

| AD. 2120    | 7/2+-&XJUC   | CRAV,            |        |
|-------------|--------------|------------------|--------|
| 付属の「ユーザー    | 登録カード兼保証書」に  | B載、またはオンラインご購入時に | 除行のシリア |
| ルキー([-]を含C2 | 2町の半角県数字)を正確 | こん力してください。       |        |
|             | F-2-         |                  |        |
|             | 14451 · []   |                  |        |
|             | 会社名:         |                  |        |
| シリフ         | Pルキー:        |                  |        |
|             |              |                  |        |

※本製品付属の「製品保証書」に記載されている シリアルキーを、ハイフンを含めて正しく入力 し、[OK]ボタンをクリックしてください。 「氏名」と「会社名」の入力は任意です。

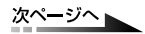

# 3. チャンネル情報を設定する

チャンネル情報を設定(チャンネルスキャン)する前にアンテナケーブルが正しく 接続されていることをご確認ください。

☞ 接続について詳しくはパッケージ付属の「CaptyTV Hi-Vision セットアップガイド」を 参照してください。

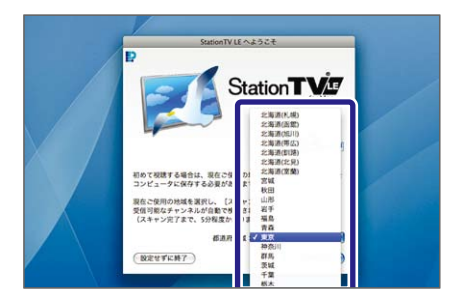

Control of A-2526 Control of A-2526 Control of A-2526 Control of A-2526 Control of A-2526 Control of A-2527 Control of A-2527 Control of A- 1. 都道府県域を選択する。

- 2. [スキャン]ボタンをクリックする。
- ➡ チャンネルのスキャンが開始されます。

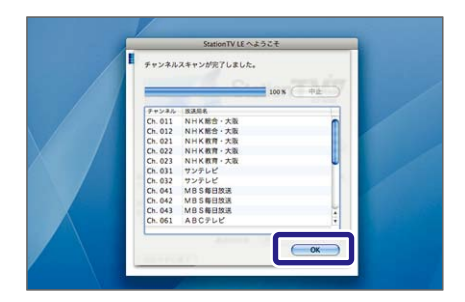

- 3. スキャンされた放送局を確認し、[OK] ボタンをクリックする。
- → 起動前の確認メッセージ画面が表示されます。

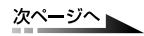

# **4** メッセージを確認して StationTV LE を起動する

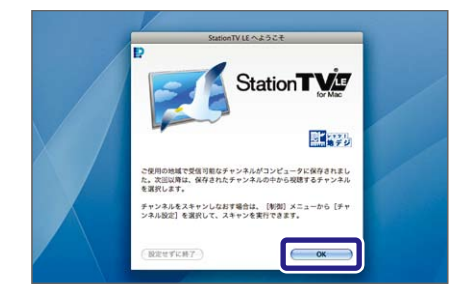

#### [OK] ボタンをクリックする。

◆「StationTV LE」のメインウィンドウが表示され、 デジタル放送の受信ができるようになります。

「受信可能なチャンネルを検出できませんでした。」と表示される場合

- スキャンしている地域でデジタル放送は開始されていますか?
- USB ケーブルは正しく差し込まれていますか?
- アンテナケーブルは受信機に正しく接続されていますか?
- 周囲の受信状況に問題はありませんか?

## メインウィンドウについて

メインウィンドウは番組の映像を表示するウィンドウです。 ウィンドウ右端のアイコンでチャンネルの切り換えと音量の調節ができます。

☞ メインウィンドウは自由にサイズを変更できます。詳しくは P.28 を参照してください。

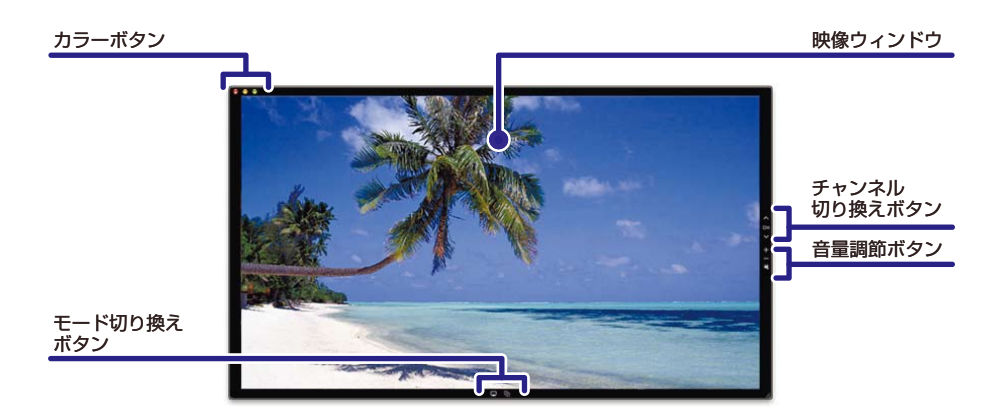

| 名称               | 機能                                              |                                                 |  |
|------------------|-------------------------------------------------|-------------------------------------------------|--|
| 映像ウィンドウ          | 番組の映像が表示されます。                                   |                                                 |  |
| チャンネル切り換え<br>ボタン | [チャンネル設定]ダイアログで表示されるチャンネルの並び順でチャンネルを<br>切り換えます。 |                                                 |  |
|                  | ^                                               | 現在視聴中のチャンネルを、昇順で切り換えます。<br>※ メインチャンネルごとに切り換えます。 |  |
|                  | СН                                              | チャンネル一覧から見たいチャンネルを選択できます。                       |  |
|                  | $\checkmark$                                    | 現在視聴中のチャンネルを、降順で切り換えます。<br>※ メインチャンネルごとに切り換えます。 |  |

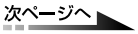

| 名称                    | 機能                                                     |                                                                   |  |
|-----------------------|--------------------------------------------------------|-------------------------------------------------------------------|--|
|                       | 音量の調節をするボタンです。<br>クリックすると音量バーがメインウィンドウに表示されます。         |                                                                   |  |
|                       | +                                                      | 音量を上げます。                                                          |  |
| 百里詞即小ダノ               |                                                        | 音量を下げます。                                                          |  |
|                       |                                                        | 消音 / 消音解除します。                                                     |  |
|                       | StationTV LE の終了、メインウィンドウの Dock への格納/拡大/縮小<br>が操作できます。 |                                                                   |  |
| +=_ <i>≠</i> 2>/      | ۲                                                      | StationTV LE を終了します。                                              |  |
| <u>77</u><br>77<br>77 | 0                                                      | メインウィンドウを Dock に格納します。                                            |  |
|                       | ۲                                                      | メインウィンドウを拡大、または縮小表示します。                                           |  |
|                       | デジタル放送を見る「視聴モード」と、録画した番組を再生する「ライブラリ<br>モード」を切り換えます。    |                                                                   |  |
| モード切り換えボタン            |                                                        | 視聴モードに切り換えます。<br>デジタル放送の録画中は赤く表示 [ 🛄 ] されます。                      |  |
|                       | ſġ                                                     | ライブラリモードに切り換えます。<br>最近録画したファイル、または最近再生したファイルがメイ<br>ンウインドウに表示されます。 |  |

## OSD コントローラーについて

OSD コントローラーは、番組の録画・再生を行う部分です。 マウスカーソルをメインウィンドウの枠内に移動すると表示されます。

#### デジタル放送受信時(視聴モード)

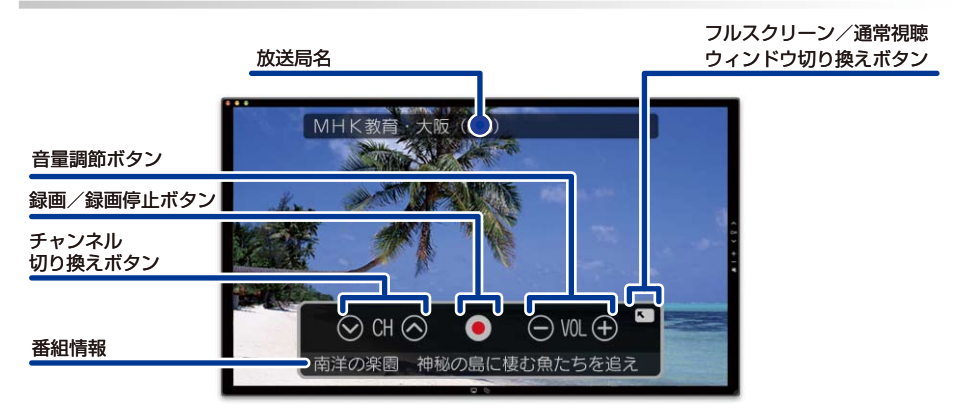

| 名称               | 機能                                              |                                                 |  |
|------------------|-------------------------------------------------|-------------------------------------------------|--|
|                  | [チャンネル設定]ダイアログで表示されるチャンネルの並び順でチャンネルを<br>切り換えます。 |                                                 |  |
| チャンネル切り換え<br>ボタン | $\bigotimes$                                    | 現在視聴中のチャンネルを、降順で切り換えます。<br>※ メインチャンネルごとに切り換えます  |  |
|                  | $\diamond$                                      | 現在視聴中のチャンネルを、昇順で切り換えます。<br>※ メインチャンネルごとに切り換えます。 |  |
|                  | 現在視聴中の番組を録画/録画を停止します。                           |                                                 |  |
| 録画/録画停止ボタン       |                                                 | 現在視聴中の番組を録画します。                                 |  |
|                  |                                                 | 録画を停止します。                                       |  |

次ページへ

| 名称                            | 機能                                             |                          |  |
|-------------------------------|------------------------------------------------|--------------------------|--|
| 音量調節ボタン                       | 音量の調節をするボタンです。<br>クリックすると音量バーがメインウィンドウに表示されます。 |                          |  |
|                               | $\bigcirc$                                     | 音量を下げます。                 |  |
|                               | (+)                                            | 音量を上げます。                 |  |
| フルスクリーン/ 通常視聴<br>ウインドウ切り換えボタン | ĸ                                              | 画面サイズをフルスクリーンモードに切り換えます。 |  |
|                               |                                                | 画面サイズを通常視聴モードに切り換えます。    |  |
| 番組情報                          | 現在受信している放送の番組名を表示します。                          |                          |  |
| 放送局名                          | 現在受信している放送局を表示します。                             |                          |  |

## 再生時(ライブラリモード)

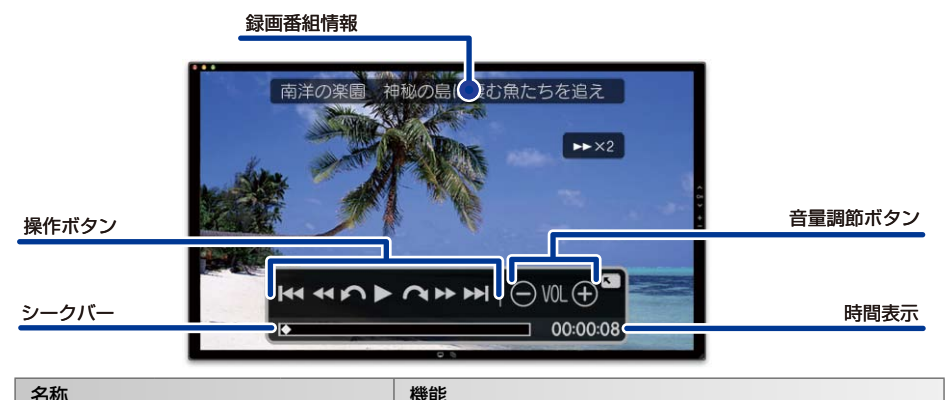

|       | 再生中の番組              | を操作します                      | -<br>0                                                                                                    |
|-------|---------------------|-----------------------------|----------------------------------------------------------------------------------------------------|
|       | 前へ<br>スキップ<br>ボタン   | <b> </b> • •                | 再生中の録画番組の先頭から再生を開始します。<br>※ 再生経過時間が3秒未満の場合は、前にある録画ファイルの先頭から再生されます。                                                     |
|       | 巻き戻し<br>ボタン         |                             | 巻き戻しをします。クリックするごとに、2 倍速~ 60 倍速<br>まで巻き戻すスピードが変わります。<br>※ 巻き戻しのスピードはメインウインドウ上部に表示されます。                                  |
|       | 巻き戻し<br>スキップ<br>ボタン | \$                          | クリックするごとに 15 秒前へ再生位置を移動します。                                                                                            |
| 操作ボタン | 再生 /<br>一時停止<br>ボタン |                             | 現在選択している録画番組を再生します。再生中は「一時停止」<br>ボタンになります。<br>※ マウスでクリックする以外にも、キーボードの[スペース]キーを<br>押すと再生/一時停止します。                       |
|       | 早送り<br>スキップ<br>ボタン  | クリックするごとに 30 秒後へ再生位置を移動します。 |                                                                                                    |
|       | 早送り<br>ボタン          |                             | <ul> <li>早送りをします。クリックするごとに、2 倍速~ 60 倍速まで</li> <li>で早送りをするスピードが変わります。</li> <li>※ 早送りのスピードはメインウインドウ上部に表示されます。</li> </ul> |
|       | 次へ<br>スキップ<br>ボタン   | <b>&gt;&gt;</b>             | 現在再生中の録画番組の次にある録画番組の再生を開始します。                                                                                          |

次ページへ

| 名称      | 機能                                             |                                           |  |
|---------|------------------------------------------------|-------------------------------------------|--|
| 音量調節ボタン | 音量の調節をするボタンです。<br>クリックすると音量バーがメインウィンドウに表示されます。 |                                           |  |
|         | $\bigcirc$                                     | 音量を下げます。                                  |  |
|         | (+)                                            | 音量を上げます。                                  |  |
|         |                                                |                                           |  |
| シークバー   | 現在の再生<br>移動するこ                                 | 位置を示します。 ស (スライダー)をドラッグして再生位置を<br>とができます。 |  |
| 時間表示    | 番組の先頭からの経過時間を表示します。                            |                                           |  |
| 録画番組情報  | 再生している録画番組の情報を表示します。                           |                                           |  |

## ブラウザウインドウについて

ブラウザウィンドウでは、録画した番組の情報や録画予約が一覧で表示されます。 「フラウザウインドウの表示方法については P.39 を参照してください。

### ウインドウ操作ボタン

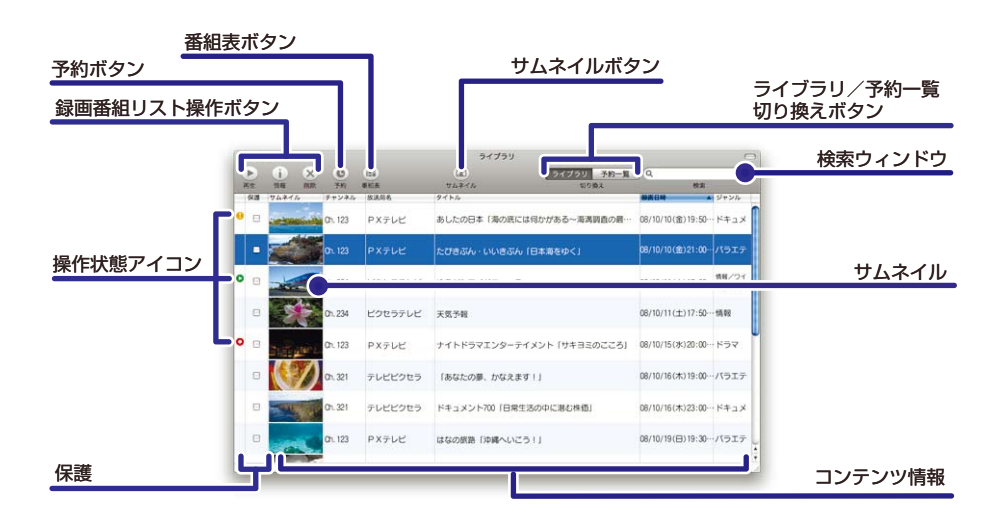

| 名称                                |              |                              | 機能                                                   |
|-----------------------------------|--------------|------------------------------|------------------------------------------------------|
|                                   | 録画番組リストを操作しま |                              | र्व .                                                |
| <b>经面来</b> 细                      | 再生<br>ボタン    | 再生                           | 選択している録画番組を再生します。                                    |
| 球回番組<br>リスト操作<br>ボタン<br>削除<br>ボタン | 情報           | 選択している番組/予約の詳細情報ウィンドウを表示します。 |                                                      |
|                                   | 削除<br>ボタン    | 、 削除                         | 選択した番組/予約を削除します。  引除したいファイルの録画に使用したチューナーを、接続して ください。 |
| 予約ボタン                             |              | <b>●</b><br>予約               | 予約設定ウィンドウを表示します。                                     |

次ページへ

| 名称                      |                                   | 機能                                                               |  |  |
|-------------------------|-----------------------------------|------------------------------------------------------------------|--|--|
| 番組表ボタン                  | (III)<br>番組表                      | 番組表を表示します。<br>※ インターネットプラウザを起動します。                               |  |  |
|                         | サムネイル                             | の表示/非表示を切り換えます。                                                  |  |  |
| サムネイルボタン                | サムネイル                             | <b>サムネイルを表示します。</b><br>※ 外付けモニタで表示するときは、自動的に非表示になります。            |  |  |
|                         | サムネイル                             | サムネイルを非表示にします。                                                   |  |  |
|                         | ライブラリ                             | ライブラリまたは予約一覧に切り換えます。                                             |  |  |
| ライブラリ / 予約一覧<br>切り換えボタン | ライプラリ                             | 録画番組一覧を表示します。                                                    |  |  |
|                         | 予約一覧                              | 予約一覧を表示します。                                                      |  |  |
| 検索ウインドウ                 | 番組出演者などのキーワードを入力して、番組を検索できます。     |                                                                  |  |  |
|                         | 選択されている録画番組の状態を以下のアイコンで表示します。     |                                                                  |  |  |
|                         | 0                                 | ライブラリ 再生中                                                        |  |  |
|                         | 0                                 | 予約一覧 予約録画の準備中                                                    |  |  |
|                         | 0                                 | ライブラリ 録画中                                                        |  |  |
| 操作状態アイコン                |                                   | 予約一覧 録画中                                                         |  |  |
|                         | 8                                 | ライブラリ 録画中断                                                       |  |  |
|                         |                                   | 予約一覧 予約の重複                                                       |  |  |
|                         |                                   | <b>ライブラリ</b><br>アアイルが見つからない<br>※ Finder 上で録画ファイルを直接削除したときに表示します。 |  |  |
|                         |                                   | 予約一覧 予約録画の失敗                                                     |  |  |
| 保護                      | 録画した番組を保護します。<br>チェックすると、削除できません。 |                                                                  |  |  |
| サムネイル                   | 録画番組のサムネイルを表示します。                 |                                                                  |  |  |

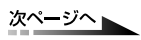

| 名称      | 機能                                                                                           |
|---------|----------------------------------------------------------------------------------------------|
| コンテンツ情報 | チャンネル番号、タイトル、放送局名、録画日時、ジャンルを表示します。<br>項目タイトルをクリックすると、録画番組の並べ換えができます。<br>ダブルクリックすると、番組を再生します。 |

※録画ファイルの順番は、ドラッグ&ドロップでも変更できます。

## StationTV LE の起動と終了

#### 起動する

以下の順番でアイコンまたはメニューを選択します。

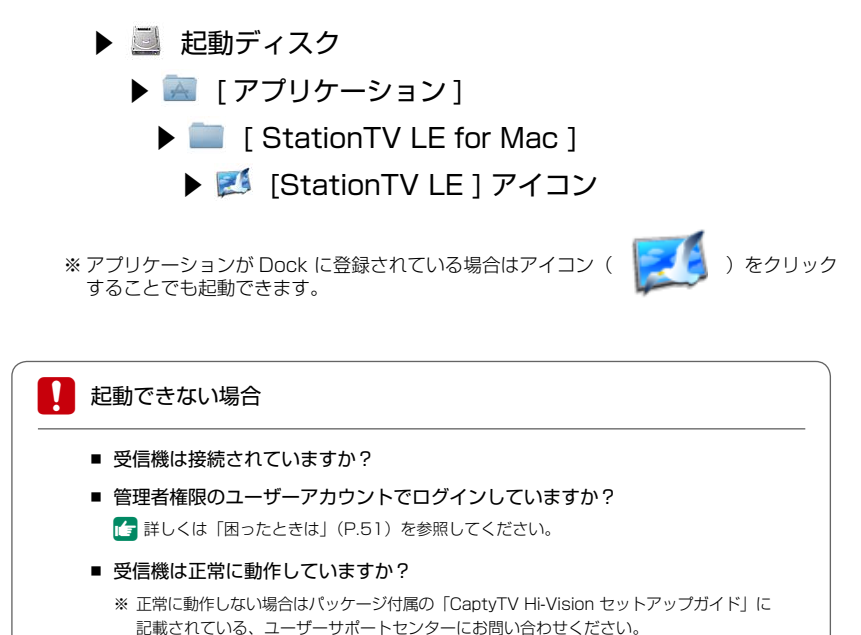

終了する

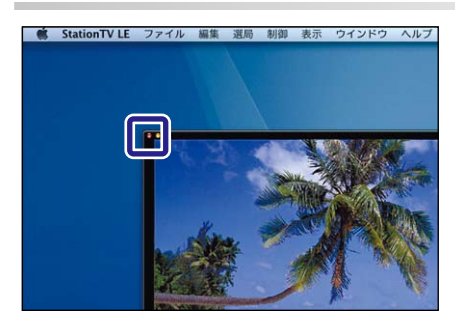

 [●]をクリックする。
 [StationTV LE]メニュー (P.46) からも 終了することができます。

## チャンネル設定をする

引越などで受信する地域が変わったときなどにチャンネル設定を行います。

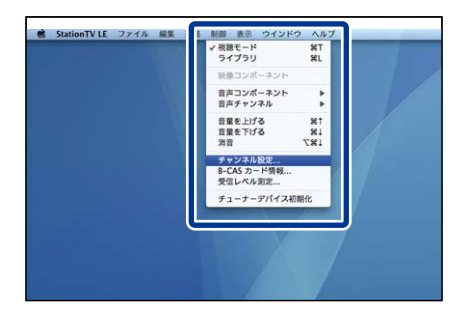

- **1.** [制御] メニューの[チャンネル設定…] をクリックする。
- ➡ チャンネル設定ウィンドウが表示されます。

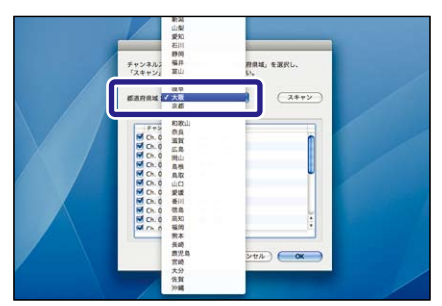

2. 受信する都道府県域を選択する。

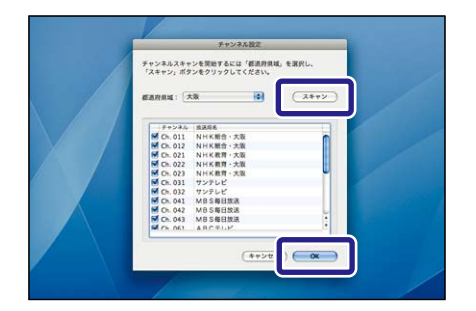

- 3. [スキャン]ボタンをクリックする。
- ・ チャンネルスキャンが開始されます。
   、
   スキャン完了後、チャンネルリストが表示されます。
   ・
- 4. [OK] ボタンをクリックする。
- ➡ チャンネル設定が終了します。

## チャンネルを切り換える

#### アップ・ダウンで切り換える(メインウィンドウでの操作)

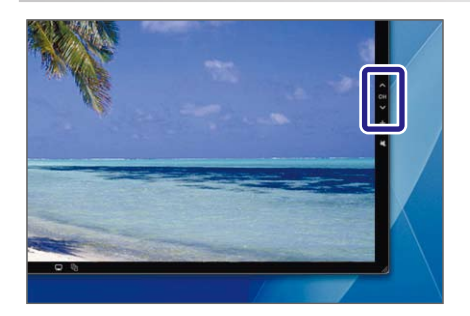

- **1.** [▲] ボタンまたは [▲] ボタンを クリックする。
- → チャンネル番号にしたがって、メインチャンネルの昇降順で切り換わります。
  - [選局] メニュー(P.46)や「Apple Remote」 (P.49)で操作することもできます。

#### アップ・ダウンで切り換える(OSD コントローラーでの操作)

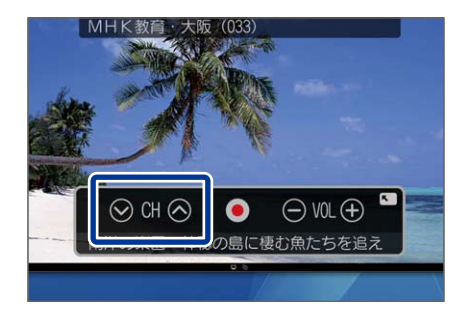

- **1.** [ **○**] ボタンまたは [ **○**] ボタンを クリックする。
- ➡ チャンネル番号にしたがって、メインチャンネルの昇降順で切り換わります。
  - [選局] メニュー(P.46)や「Apple Remote」 (P.49)で操作することもできます。

#### 放送局を選択して切り換える

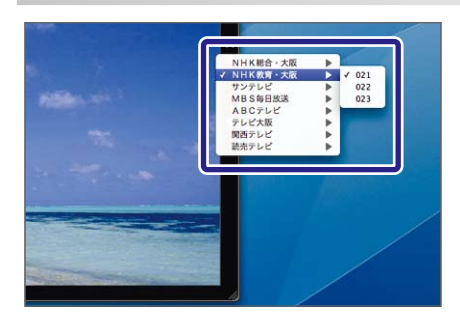

- **1.** [ **OH** ] ボタンをクリックする。
- ➡ 放送局のリストが表示されます。
- 2. 視聴する放送局、またはチャンネル 番号をクリックする。
- ➡ 選択したチャンネルに切り換わります。
  - [選局] メニュー(P.46)からでも切り 換わります。

## 3 桁番号で切り換える

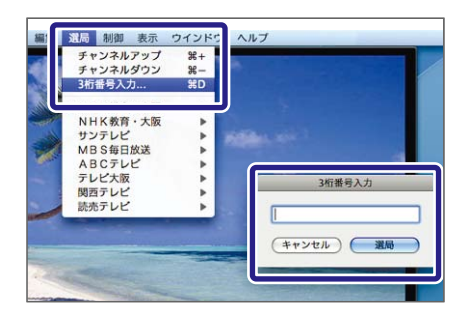

- **1.** [選局] メニューの [3 桁番号入力] を クリックする。
- → 3 桁番号入力ウィンドウが表示されます。
- 2. 切り換えるチャンネルの3桁番号を 入力する。
- 3. [選局]ボタンをクリックする。
- ➡ 入力したチャンネルに切り換わります。
  - ※ 3 桁番号の入力後、キーボードの [Enter] キーを押すことでも切り換わります。

## 音量を調整する

#### 音量を調節する (メインウィンドウの操作)

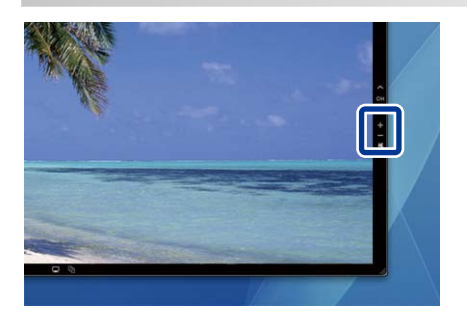

- [+] ボタンまたは [-] ボタンをクリック する。
  - ➡ 音量が変わります。
    - [制御] メニュー (P.47)や「Apple Remote」 (P.49)で操作することもできます。

#### 音量を調節する (OSD コントローラーの操作)

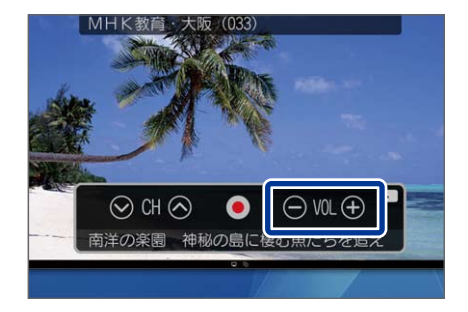

- [ ] ボタンまたは [ ] ボタンをクリック する。
  - ➡ 音量が変わります。
    - [制御] メニュー (P.47) や「Apple Remote」 (P.49) で操作することもできます。

### 消音する

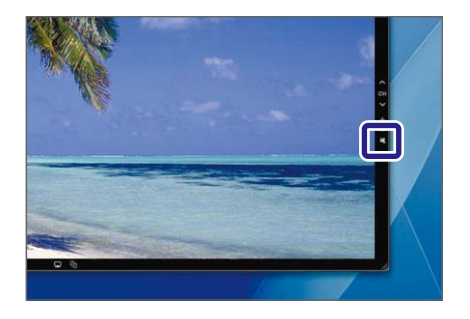

- [ ] ボタンをクリックする。
  - ➡ 消音します。もう一度押すと解除されます。
    - [● [制御]メニュー(P.47)からでも切り 換わります。

## ウィンドウサイズを変更する

## メニューから変更する

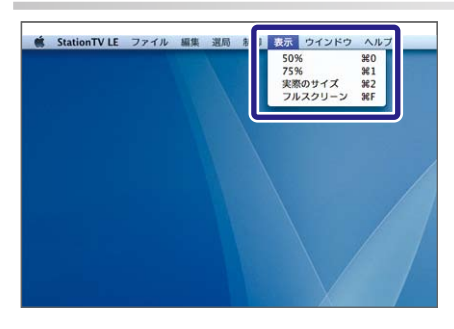

[表示]メニューから[サイズ]をクリック する。

➡ 選択したサイズに切り換わります。

「OSD コントローラー」(P.17)で操作 することもできます。

| 名称      | 機能                                                                 |
|---------|--------------------------------------------------------------------|
| 50%     | 放送されている実際の画像サイズの 50%で表示します。                                        |
| 75%     | 放送されている実際の画像サイズの 75%で表示します。                                        |
| 実際のサイズ  | 放送されている実際の画像サイズで表示します。<br>※ ディスプレイの環境によって実際のサイズよりも小さく表示される場合があります。 |
| フルスクリーン | フルスクリーンで表示します。<br>フルスクリーンで表示を解除するにはキーボードの [esc] を押してください。          |

※ ダウンスケール有効時は、実際の画像サイズが 1/4 になります。それにしたがって、ウインドウサイズ は縮小表示されます。

#### マウスで変更する

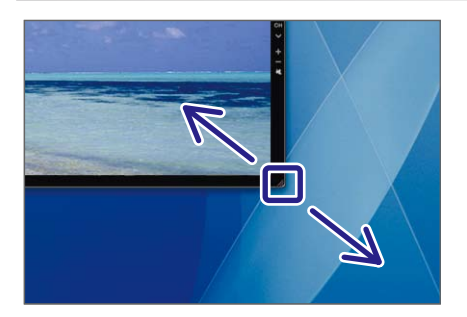

#### ウインドウ右下をマウスでドラッグする。

※ ディスプレイ上で表示可能なサイズまで 自由に変更することができます。

## 番組表を呼び出す

インターネットの番組表を利用して、番組確認ができます。 StationTV LE では「G ガイド.テレビ王国」の番組表が利用できます。

🔉 「G ガイド . テレビ王国」について

 「G ガイド.テレビ王国」は、ソネットエンタテインメント株式会社と株式会社イン タラクティブ・プログラム・ガイドが共同で運営する 地上デジタル放送に対応し たテレビ番組情報サービスです。

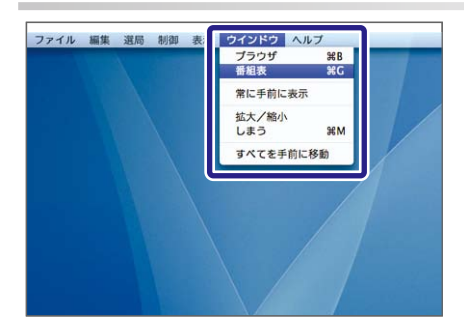

#### メニューから呼び出す

[ ウィンドウ ] メニューから [ 番組表 ] を 選択する。

 → インターネットブラウザが起動し、番組表が表示 されます。

### ブラウザウィンドウから呼び出す

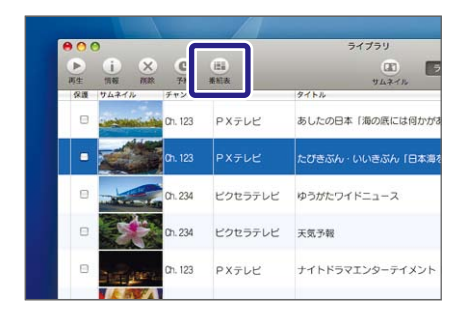

ブラウザウィンドウの [ 📑 ] ボタンを クリックする。

 → インターネットブラウザが起動し、番組表が表示 されます。

## 音声を切り換える

音声の切り換えには「音声コンポーネント」の切り換えと「音声チャンネル」の切り 換えの2種類があります。

「音声チャンネル」と「音声コンポーネント」とは
 →「音声チャンネル」とは従来のアナログ放送にある音声多重放送の音声切り換え(主音声/副音声/主+副音声)です。
 デジタル放送ではこの音声チャンネルを一つの番組で複数持つこと(音声コンポーネント)が可能になり、「StationTV LE」ではこれらの音声に対応している番組で音声を切り換えることができます。

#### 音声コンポーネントを切り換える

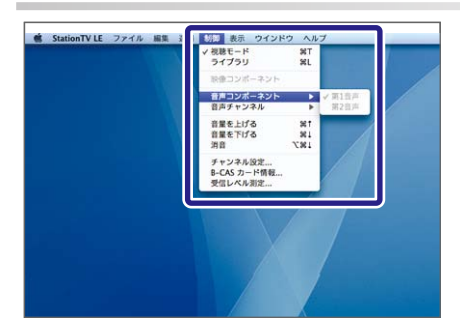

- **1.** [制御]メニューの[音声コンポーネント] にマウスポインタを合わせる。
- ➡ メニューが表示されます。
- **2.** 切り換えるコンポーネントをクリック する。

#### 音声チャンネルを切り換える

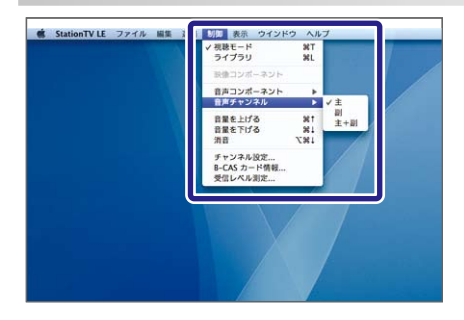

- **1.** [制御] メニューの [音声チャンネル] にマウスポインタを合わせる。
- ➡ メニューが表示されます。
- 2. 切り換えるチャンネルをクリックする。

## 見ている番組を録画する

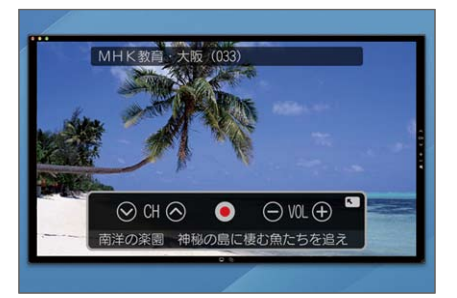

- 1. 録画したい番組を表示する。
- **2.** [**●**] ボタンをクリックする。
- → 録画が開始されます。録画中は視聴モードボタン が赤く表示されます。
  - [F] 「Apple Remote」(P.49) で操作することも できます。

#### 録画中の操作について

- 録画中は、「チャンネルの切り換え」「チャンネルスキャン」「チューナーデバイスの初期化」「録画フォルダの場所の変更」ができません。
- ■「StationTV LE」を終了する場合は、録画を停止してから終了してください。

#### 録画できる時間について

- 保存先に設定した [録画フォルダの場所]の空き容量の分だけ録画できます。
- 録画中に[録画フォルダの場所]の空き容量が、最低限必要な空き容量 5GB を 下回った場合は、途中で録画が自動的に停止されます。
- 1時間録画するのに必要なハードディスク空き容量の目安は以下の通りです。
   ※地上デジタル放送 HD 画質:約7.7GB
   ※地上デジタル放送 SD 画質:約6.5GB
- 複数の番組を連続して録画した場合は、録画ファイルが番組ごとに分割されて、 ライブラリに表示されます。

## 録画予約を設定する

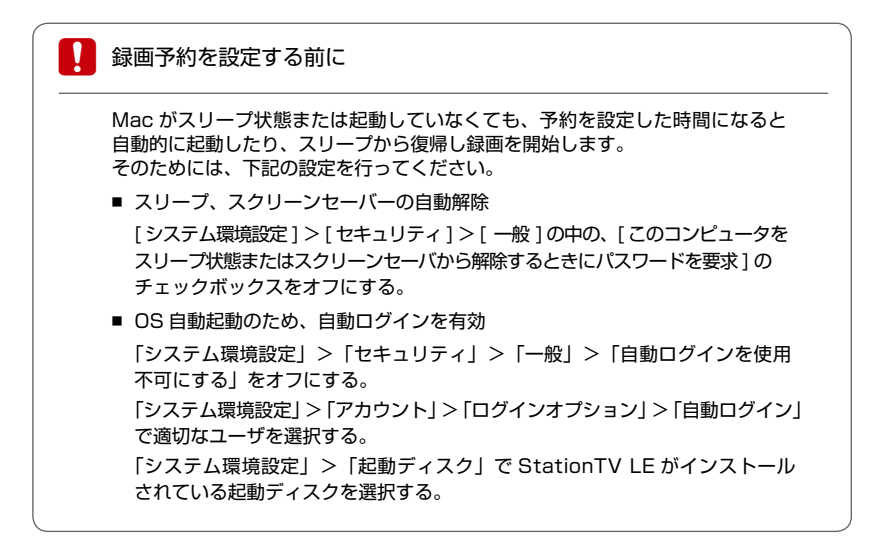

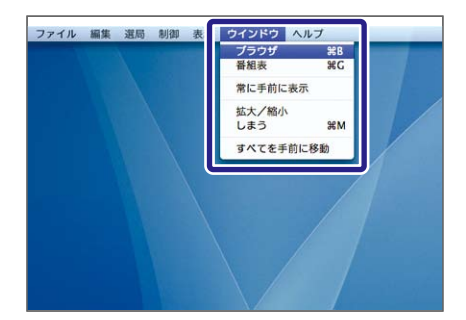

- **1.** [ウィンドウ]メニューから[ブラウザ]を 選択する。
- ➡ ブラウザウィンドウが表示されます。

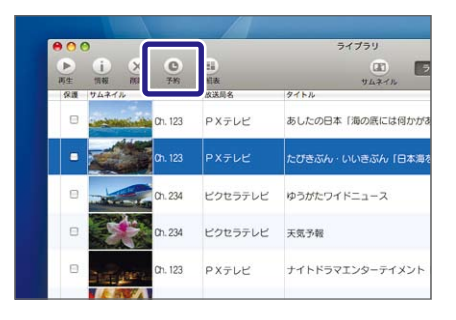

- **2.** [ 🙀 ] ボタンをクリックする。
- ➡ 予約ダイアログが表示されます。
  - [ファイル] メニュー(P.46)からでも設定 できます。

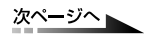

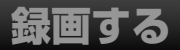

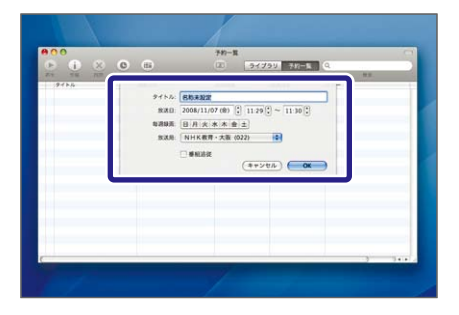

- **3.** 予約したい番組の日時、時間などを 設定する。
  - [毎週録画]:毎週、同じ曜日の同じ 時間に録画予約を追加します。
  - [放送局]: プルダウンで録画したい 番組の放送局を選択します。
  - [番組追従]:録画終了時間に放送 されている番組の最後まで、録画を 継続します。
- 4. [OK] ボタンをクリックする。
- ➡ 録画予約が設定されます。

↓ 録画予約の開始 1 分前になると [○] アイコンを表示します。 表示中は「StationTV LE」の終了や、予約内容の変更ができなくなります。

## 番組表から録画予約をする

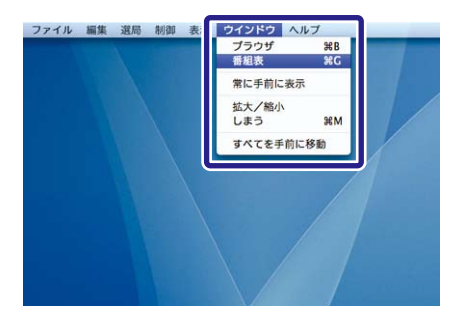

- 1. [ウィンドウ]メニューから[番組表]を 選択する。
- → インターネットブラウザが起動し、番組表が表示 されます。
  - ブラウザウィンドウ(P.29)からでも番組表
     を表示できます。

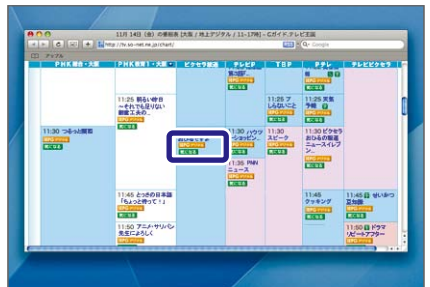

- 予約したい番組の [ IEPG デジタル ] ボタンを クリックする。
- → ブラウザウィンドウに予約ダイアログが表示され ます。
  - [番組追従]にチェックを入れると、番組の放送時間が延長された場合、番組に合わせて録画を継続します。
  - ✔ 番組表から予約する場合は、[毎週録画]は 設定できません。 通常予約(P.32)から設定してください。
- 3. [OK] ボタンをクリックする。
- ➡ 録画予約が設定されます。

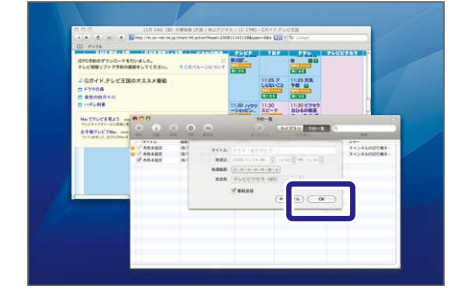

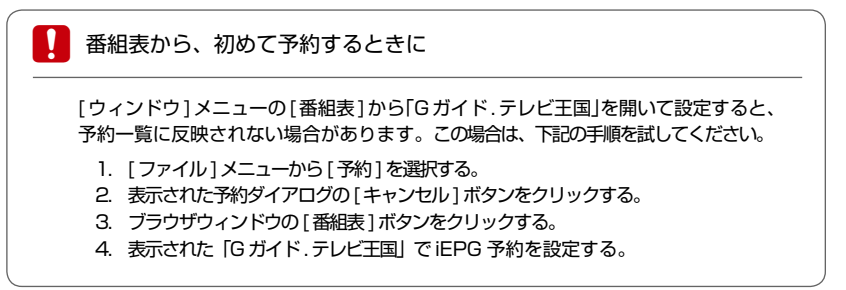

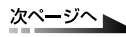

## 録画予約を削除する

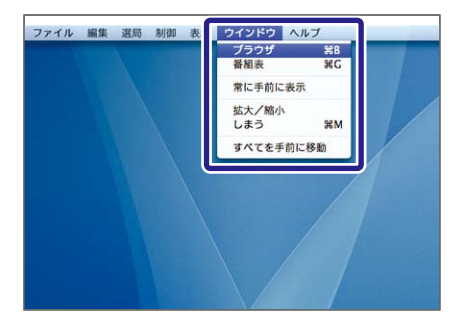

- **1.** [ウィンドウ]メニューから[ブラウザ] を選択する。
- ➡ ブラウザウィンドウが表示されます。

- **2.** [<u>\*\*\*-</u>] ボタンをクリックする。
- ➡ 予約一覧のリストに切り換わります。

| ライブラリ<br>日 ライブデ 予約一覧      |                                   |
|---------------------------|-----------------------------------|
| サムネイル<br>サムネイル            | 検索                                |
| あしたの日本「海の底には何かがある〜海満調査の最… | 08/10/10(金) 19:50… ドキュメ           |
| こびきぶん・いいきぶん「日本海をゆく」       | 08/10/10(金)21:00… パラエテ            |
| ⊅うがたワイドニュース               | 08/10/11(土) 17:00… 情報/ワイ<br>ニュース/ |
| 天気予報                      | 08/10/11(土)17:50…情報               |
| ナイトドラマエンターテイメント「サキヨミのこころ」 | 08/10/15(氷)20:00… ドラマ             |
|                           |                                   |

| <b>D</b> (          | 0 8                                                  | 予約一覧          |
|---------------------|------------------------------------------------------|---------------|
| 西生 四線 四応 日          | ·····································                | サムネイル<br>毎週録画 |
| ✓ 名称未設定 2 ✓ 名称未設定 4 | 08/11/11 (火) 11:06~11:16<br>08/11/11 (火) 11:26~11:50 | 火             |
| ☑ 名称未設定 3           | 08/11/14 (金) 11:06~11:16                             |               |
| ☑ 名称未設定             | 08/11/15 (±) 11:06~11:16                             | ±             |
|                     |                                                      |               |
|                     |                                                      |               |
|                     |                                                      |               |

- 3. 削除したい予約を選択する。
- **4.** [ 🔛 ] ボタンをクリックする。
- ➡ 録画予約が削除されます。
  - ※ キーボードの [delete] キーを押しても削除 することができます。
  - 複数の予約を削除したい場合は、キーボードの [command] キーまたは [shift] キーを押し ながら番組を選択してください。

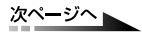

## 遠隔予約で録画する

ほかのパソコンや携帯電話などのインターネットブラウザから、番組予約ができます。

 遠隔予約操作をする前に
 「StationTV LE」で遠隔予約をするためには、「Gガイド.テレビ王国」のID と パスワードが必要になります。
 登録についての詳しい手順は、「Gガイド.テレビ王国」ホームページ(http://tv.sonet.ne.jp/)の[新規登録]のページを参照してください。

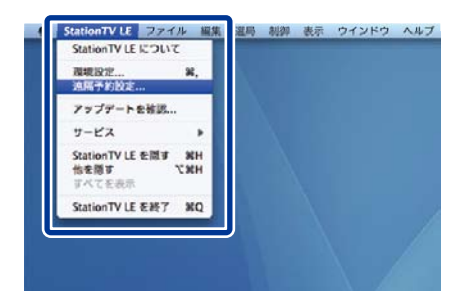

 単株子的など

 コーマーの「水山」」

 コーマーの「水山」」

 (1/2 スト)

 (1/2 スト)

 (1/2 スト)

 (1/2 スト)

 (1/2 スト)

 (1/2 スト)

 (1/2 スト)

 (1/2 スト)

 (1/2 スト)

 (1/2 スト)

 (1/2 スト)

 (1/2 スト)

 (1/2 スト)

 (1/2 スト)

 (1/2 スト)

 (1/2 スト)

 (1/2 スト)

 (1/2 スト)

 (1/2 スト)

 (1/2 スト)

 (1/2 スト)

 (1/2 スト)

 (1/2 スト)

 (1/2 スト)

 (1/2 スト)

 (1/2 スト)

 (1/2 スト)

 (1/2 スト)

 (1/2 スト)

 (1/2 スト)

 (1/2 スト)

 (1/2 スト)

 (1/2 スト)

 (1/2 スト)

 (1/2 スト)

 (1/2 スト)

 (1/2 スト)

 (1/2 スト)

 (1/2 スト)

 (1/2 スト)

 (1/2 スト)

 (1/2 スト)

- **1.** [StationTV LE] メニューから [遠隔 予約設定]を選択する。
- ➡ 遠隔予約設定ウィンドウが表示されます。

- 2. [アカウント設定]にユーザー ID と パスワードを入力する。
- ◆ 「接続テスト」ボタンを押すと接続の確認ができます。
  - ※「Gガイド.テレビ王国」のIDとパスワードを 使用してください。
    - [同期間隔設定]:「Gガイド.テレビ 王国」番組表と同期する間隔、同期し ない時間帯を設定します。
    - [同期時刻設定]:「Gガイド.テレビ 王国」番組表と同期する時刻を、3つ まで指定できます。
    - [同期しない]:「Gガイド.テレビ王国」 番組表と同期をしません。
      - ※ 初回起動時は「同期しない」にチェック が入っています。「同期しない」ではユー ザーIDとパスワード入力、接続テストボ タンが無効になります。

次ページへ

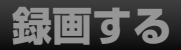

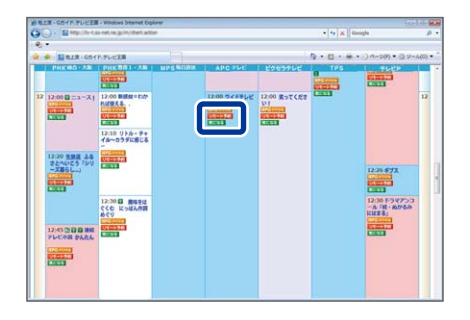

- ほかのパソコンや携帯電話などの、 インターネットブラウザから「Gガイ ド.テレビ王国」の番組表にアクセス する。
- 4. 予約したい番組の [リモート予約] ボタンを クリックする。
- → [リモート予約確認]画面が表示されます。

|                      |                    |                           | ONPOPULEACE # 24P | ABA RIVER I SOMETIS |
|----------------------|--------------------|---------------------------|-------------------|---------------------|
| Gee フレビエ団 🧧          | 0723 0237 02       | 20 0818 07422             | 2 0.0 Q           | 2 011               |
| ■番組表を見る              | 副務局を探す             | 日本ラマ情報                    | 2 お楽しみ情報          | ■ メンバーサービス          |
| tocepisela en ellor. | こメ番組をチェックしよう!      |                           |                   | e 0771              |
| -934-5> XXX-9-E3     | K > Uモート学的確認       |                           |                   | ······              |
| 👔 リモート予約確認 🕻         | 2 みんなのテレビ情報        |                           |                   | 7 リモートテ約            |
|                      | 以下の興趣              | をリモート予約します。よろ             | しいですか?            |                     |
| CONTRACTOR OFFIFUE   |                    |                           |                   |                     |
| 2/16(月) 12:00        | 0∼13:05 (65∰)      |                           |                   |                     |
| APC PLE              |                    |                           |                   |                     |
| 1995年 単応/ワイドショ       | - ・ 目離・ワイドショー , ニュ | スノ報道・定時・総合、集構             | ノウイドショー・暮らし・住ま    | u .                 |
| Barran Barrant - Ba  | ゆら彼立つ生活時間まで、幅      | 広く情報をお伝えします。              |                   |                     |
|                      |                    |                           |                   |                     |
| antin .              |                    |                           |                   |                     |
| INC. MAR 280         |                    |                           |                   |                     |
|                      |                    |                           |                   |                     |
|                      | 0 11 1005          | - Revent                  | 24/10-1-50        |                     |
|                      | 0                  | Contraction of the second |                   |                     |

#### 5. [リモート予約実行]ボタンをクリック する。

#### → 録画予約が設定され、同期時刻になると「StationTV LE」の予約一覧リストに追加されます。

[マニュアルリモート予約]ボタンを クリックすると、手動で時刻などを設定 できます。

| 遠隔予約での予約の同期について                                                                                                    |
|----------------------------------------------------------------------------------------------------|
| [ 遠隔予約設定 ] で同期間隔または同期時刻を設定した場合、その時刻に「G ガイ<br>ド . テレビ王国」番組表でのリモート予約との同期が行われ、「StationTV LE」の<br>予約一覧リストに予約が追加されます。        |
| 同期設定の時刻よりも以前の時刻に予約を設定すると、同期のタイミングに間に合わず、<br>予約が反映されませんのでご注意ください。                                                        |
| 遠隔予約をするときは「G ガイド . テレビ王国」(http://tv.so-net.ne.jp/)の下記の<br>メニューで [ 接続モード ] および [ 前回接続日時 ] を確認し、時間には余裕を持って<br>予約を行ってください。 |
| [トップページ]>[メンバーサービス]>[設定]>[リモート予約]                                                                                       |

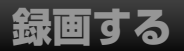

## 録画した番組の保存場所を設定する

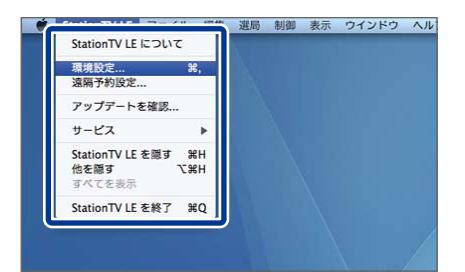

- **1.** [StationTV LE]メニューから [環境設定]を選択する。
- ➡ 環境設定ダイアログが表示されます。

2. 録画フォルダの場所を選択する。

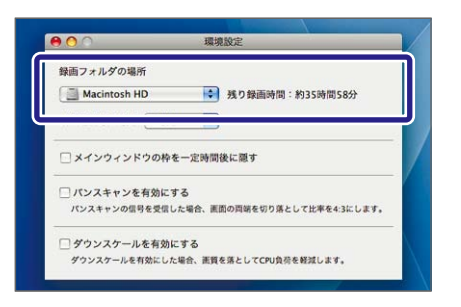

# 録画フォルダの場所について 録画中は、録画フォルダの場所を変更できません。録画を停止するか、録画が 終了してから変更してください。 録画フォルダの場所は「Mac OS 拡張」形式で初期化されたハードディスクに 限ります。外付けハードディスクなどの場合は、USB2.0 や FireWire で接続

してください。

## 録画番組を再生する

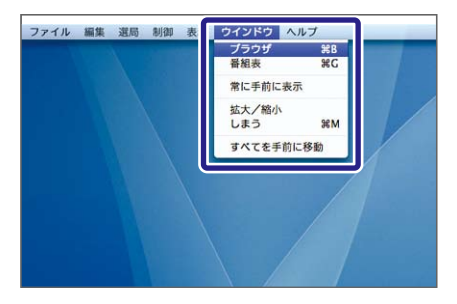

- **1.** [ウィンドウ]メニューから[ブラウザ] を選択する。
- ➡ ブラウザウインドウが表示されます。

- **2.** [ ライブラリ ] ボタンをクリックする。
- ➡ 録画番組の一覧が表示されます。

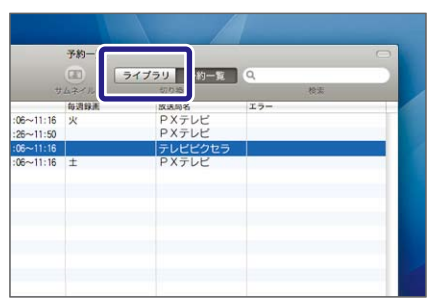

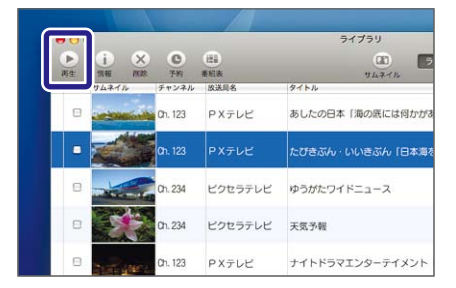

- 3. 再生する番組を選択する。
- **4.** [ 🔡 ] ボタンをクリックする。
- ➡ 番組が再生されます。

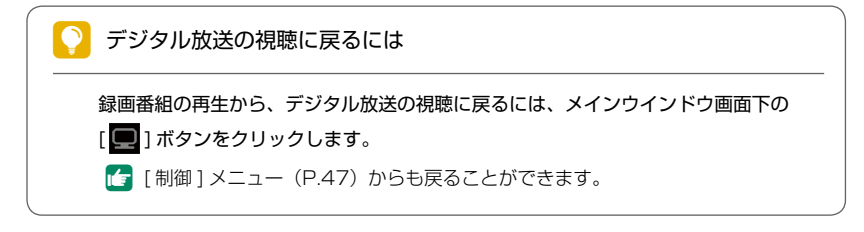

## 録画中の番組を再生する(追いかけ再生)

録画中の番組のうち、録画済みの好きな部分から再生することができます。

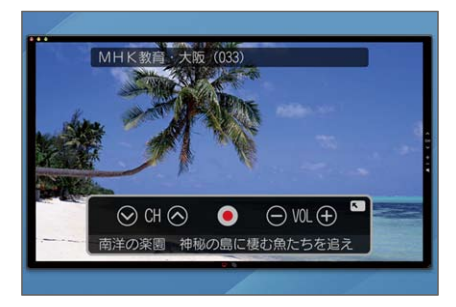

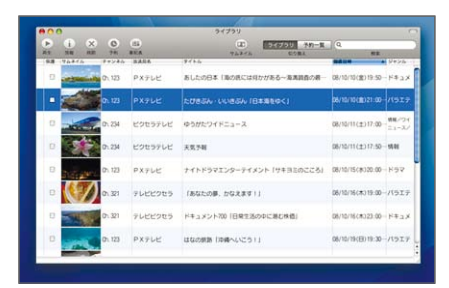

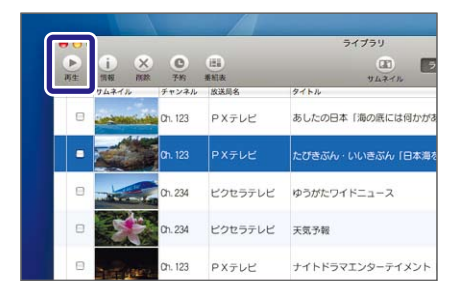

- 1. 番組を録画する。
  - 健画方法について、詳しくは「録画する」 (P.31)を参照してください。

- - \_\_\_\_

「再生する」(P.39)を参照してください。

- 3. 録画中の番組を選択する。
- **4.** [ 上] ボタンをクリックする。
- → 録画中の番組が先頭から再生されます。
  - デジタル放送の視聴に戻るには P.39 を参照してください。

## 録画した番組を検索する

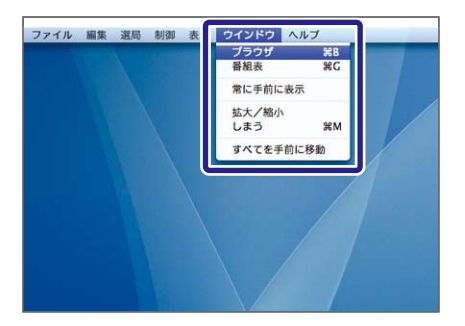

- **1.** [ウィンドウ]メニューから[ブラウザ] を選択する。
- ➡ ブラウザウインドウが表示されます。

- **2.** 検索したいキーワードを入力する。
  - ◆ 入力したキーワードに関する録画番組が一覧表示 されます。

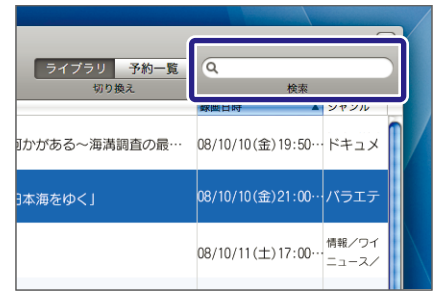

## 録画した番組を削除する

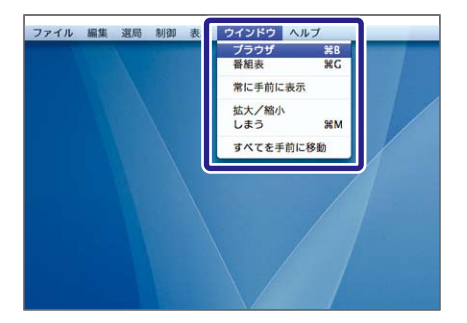

ライブラリ 約一覧 🤍

PXテレビ

PXTLE

(CE)

:06~11:16 火

06~11:16 ±

:26~11:50

- **1.** [ウィンドウ] メニューから[ブラウザ] を選択する。
- ➡ ブラウザウインドウが表示されます。

- 2. [ライブラリ]ボタンをクリックする。
- → 録画番組の一覧が表示されます。
- 3. 削除したい番組を選択する。

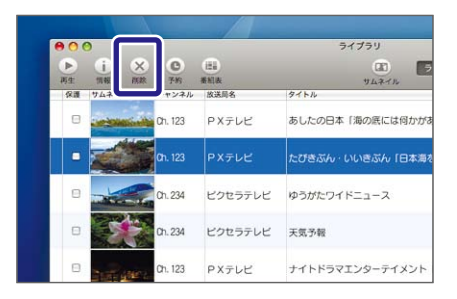

- **4.** [ ] ボタンをクリックする。
  - ※ キーボードの [delete] キーを押しても削除 することができます。
  - 複数の番組を削除したい場合は、キーボードの [command] キーまたは [shift] キーを押し ながら番組を選択してください。

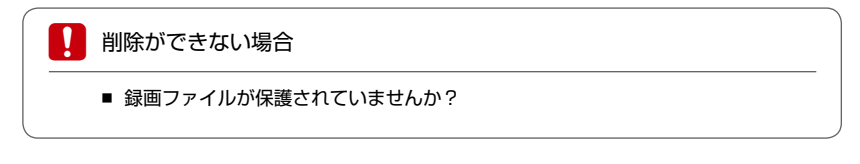

## 録画したデータを引越する

[StationTV LE] で録画したデータを、別の Mac に引越することができます。 ※ 受信機(本体)は、同じものを使用してください。

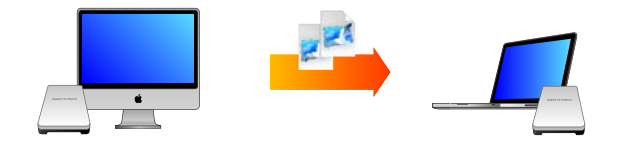

- 1 Ⅰ 引越元の Mac から、録画したデータを移動する
  - 1. 以下の順番で録画データを表示する
    - ▶ 🧾 [起動ディスク]
      - ▶ 🚞 [ ライブラリ ]
        - [Application Support]
          - [StationTV LE]
            - ▶ 🚞 [Rec]
  - 2. 表示されたすべてのデータを外付けハードディスク等に移動する
    - ※ 録画データは、拡張子「mrec」形式のファイルです。※ ファイル名は、「StationTV LE」で自動的に作成されます。

# **2** <sub>-</sub> 引越先の Mac で「StationTV LE」を設定する

最新版の「StationTV LE」をダウンロードする

最新版の「StationTV LE」をインストールされることをおすすめします。下記の URL よりダウンロードしてください。

http://www.pixela.co.jp/products/tv\_capture/captytv\_hi\_vision/nw\_updata.html

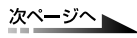

- 引越先の Mac に「StationTV LE」をインストールする
   インストール手順については、「インストール手順.rtf」か Web ページをご覧ください。
- **2.** 引越先の Mac に、引越元で使用していた受信機「PIX-DT141-PUO」 を接続する
- 3. 引越先の Mac で「Station TV LE」を起動する

※ 初回起動時、シリアルキー入力やチャンネルスキャンなどが必要です。

#### 4. [メニュー]から [環境設定]を表示する

→ 録画フォルダの場所が、「起動ディスク」に設定されている事を確認し、「StationTV LE」を 終了します。

# 3. 引越先の Mac に録画したデータを移動する

- 1. 録画データを起動ディスクの下記のフォルダに移動する
  - ▶ 🧾 [起動ディスク]
    - ▶ 🚞 [ ライブラリ ]
      - [Application Support]
        - [StationTV LE]
          - [Rec]
  - ※ 上記フォルダが無い場合は、一度録画を行ってから再度お試しください。 ※ ファイル名は、「StationTV LE」で自動的に作成されます。
- **2.** 「StationTV LE」を起動し、ライブラリを確認する
  - ➡ 引越元のデータがライブラリウィンドウに表示・再生ができたら、引越は完了です。

#### ご注意

データの引越に関係無く、「StationTV LE」のアプリケーション上から録画データを 削除されると、引越先や一時的に保存しているハードディスクなどに録画データが 存在しても、番組を再生することができなくなりますのでご注意ください。

## メニューでの操作

各メニューで行える操作は以下のとおりです。

メニュー

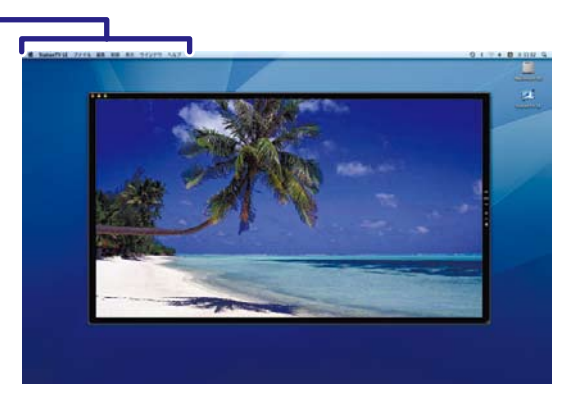

### [StationTV LE]

| メニュー項目            | 操作内容                                                                                                    |
|-------------------|----------------------------------------------------------------------------------------------------|
| StationTV LE について | 「StationTV LE」の情報を表示します。<br>アプリケーションのバージョンを確認できます。                                                                                                    |
| 環境設定              | <ul> <li>◆ [録画フォルダの場所]</li> <li>録画ファイルの保存先を指定します。</li> <li>◆ [最大連続録画時間]</li> <li>連続で録画できる最大時間を設定します。</li> <li>◆ [メインウィンドウの枠を一定時間後に隠す]</li> <li>チェックすると、メインウィンドウ上にマウスポインタがない状態で、<br/>3秒マウス操作がないときは枠を隠します。メインウィンドウ上にマウ<br/>スポインタを移動すると再び表示されます。</li> <li>◆ [パンスキャンを有効にする]</li> <li>パンスキャンとは、16:9の映像を画面の両端を切り落すことで4:3の</li> <li>画面にして表示する手法です。この設定を有効にしてパンスキャン信号<br/>を受信した場合、メインウィンドウを4:3にして表示します。</li> <li>◆ [ダウンスケールを有効にする]</li> <li>チェックすると、受信時の解像度の半分をオリジナルサイズとして表示<br/>します。たとえば1440×1080(解像度)で放送されている内容で<br/>ダウンスケールデコードすると、720×540(解像度)で表示します。</li> </ul> |
| 遠隔予約設定            | <b>遠隔予約の設定ウィンドウを表示します。</b>                                                                                                    |

次ページへ

| メニュー項目           | 操作内容                             |
|------------------|----------------------------------|
| アップデートを確認        | 「StationTV LE」のアップデートがあるかを確認します。 |
| サービス             | この項目は Mac の操作メニューです。             |
| StationTV LE を隠す | 「StationTV LE」を非表示にします。          |
| 他を隠す             | 「StationTV LE」のウィンドウ以外を隠します。     |
| すべてを表示           | 起動中のすべてのウィンドウを表示します。             |
| StationTV LE を終了 | 「StationTV LE」を終了します。            |

#### [ファイル]

| メニュー項目    | 操作内容                                                     |
|-----------|----------------------------------------------------------|
| 予約        | 予約設定ウィンドウを表示します。<br>☞ 詳しくは P.33 を参照してください。               |
| ウィンドウを閉じる | 前面のウィンドウを閉じます。<br>メインウィンドウが前面にある場合は「StationTV LE」を終了します。 |
| 情報を見る     | 視聴中の番組や予約、録画などに関する情報を表示します。                              |

#### [編集]

テキスト入力、削除、選択などの操作ができます。操作内容については Mac の一般的な 操作方法に準拠します。

#### [選局]

| メニュー項目   | 操作内容                   |
|----------|------------------------|
| チャンネルアップ | チャンネルを昇順で切り換えます。       |
| チャンネルダウン | チャンネルを降順で切り換えます。       |
| 3桁番号入力   | 3桁番号を入力してチャンネルを切り換えます。 |
| チャンネル一覧  | 選局できるチャンネルを一覧で表示します。   |

次ページへ

# その他の操作

## [制御]

| メニュー項目           | 操作内容                                                                   |
|------------------|------------------------------------------------------------------------|
| 視聴モード            | 視聴モードに切り換えます。<br>デジタル放送が表示されます。                                        |
| ライブラリ            | ライブラリモードに切り換えます。<br>最近録画したファイル、または最近再生したファイルがメインウインドウ<br>に表示されます。      |
| 映像コンポーネント        | 視聴中の番組に複数の映像コンポーネント(デジタル放送特有のマルチ映像<br>チャンネル)が含まれている場合、映像を切り換えることができます。 |
| 音声コンポーネント        | 視聴中の番組に複数の音声コンポーネント(デジタル放送特有のマルチ音声<br>チャンネル)が含まれている場合、音声を切り換えることができます。 |
| 音声チャンネル          | 視聴中の番組に複数の音声チャンネル(「主音声」/「副音声」/「主+副<br>音声」)が含まれている場合、音声を切り換えることができます。   |
| 音量を上げる           | 音量を大きくします。                                                             |
| 音量を下げる           | 音量を小さくします。                                                             |
| 消音               | 消音します。また消音時には解除します。                                                    |
| チャンネル設定          | チャンネルスキャンを開始します。                                                       |
| B-CAS カード情報      | B-CAS カードの情報を表示し、有効なカードが接続されているかをテスト<br>します。                           |
| 受信レベル測定          | 放送波の受信レベルを確認することができます。                                                 |
| チューナーデバイス<br>初期化 | チューナーの初期化を行います。チューナーで録画した録画ファイルのす<br>べてが削除され、出荷時の状態にリセットされます。          |

## [表示]

| メニュー項目 | 操作内容                                                                       |
|--------|----------------------------------------------------------------------------|
| 50%    | 放送されている実際の画像サイズの 50%で表示します。                                                |
| 75%    | 放送されている実際の画像サイズの 75%で表示します。                                                |
| 実際のサイズ | <b>放送されている実際の画像サイズで表示します</b> 。<br>※ ディスプレイの環境によって実際のサイズよりも小さく表示される場合があります。 |

次ページへ

# その他の操作

| メニュー項目  | 操作内容           |
|---------|----------------|
| フルスクリーン | フルスクリーンで表示します。 |

### [ウィンドウ]

| メニュー項目    | 操作内容                                     |
|-----------|------------------------------------------|
| ブラウザ      | ブラウザウィンドウを表示します。<br>録画番組一覧または予約一覧を表示します。 |
| 番組表       | インターネットブラウザで「G ガイド . テレビ王国」番組表を表示します。    |
| 常に手前に表示   | メインウィンドウを常に一番手前に表示します。                   |
| 拡大/縮小     | 前面のウィンドウを拡大または縮小します。                     |
| しまう       | 「StationTV LE」を Dock に格納します。             |
| すべてを手前に移動 | 表示している「StationTV LE」のウィンドウをすべて手前に表示します。  |

## [ヘルプ]

| メニュー項目           | 操作内容                                    |
|------------------|-----------------------------------------|
| 検索               | 検索ウインドウにキーワードを入力すると、検索結果を表示します。         |
| StationTV LE ヘルプ | 「StationTV LE for Mac 取扱説明書」(本書)を表示します。 |
| 最新の製品情報はこちら      | ピクセラ製品情報ページへアクセスします。                    |

## Apple Remote での操作

Apple Remote に対応している Mac ではリモコンで操作することができます。

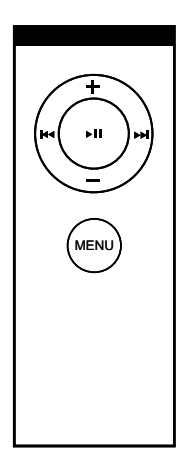

#### 共通

| メニュー項目 | 操作内容                  |
|--------|-----------------------|
| MENU   | 視聴モード / ライブラリを切り換えます。 |
| +      | 音量を大きくします。            |
| _      | 音量を小さくします。            |

#### 視聴モード

| メニュー項目    | 操作内容                   |
|-----------|------------------------|
| ▶11       | 現在視聴中の番組を録画 / 録画停止します。 |
| ▶>        | チャンネルを昇順で切り換えます。       |
| <b>H4</b> | チャンネルを降順で切り換えます。       |

次ページへ

## ライブラリ

| メニュー項目           | 操作内容                                                              |
|------------------|-------------------------------------------------------------------|
| ▶11              | 現在選択している録画番組を再生します。もう一度押すと一時停止します。                                |
| M                | 巻き戻しをします。押すごとに、2 倍速~ 60 倍速まで巻き戻すスピード<br>が変わります。                   |
| ►H               | 早送りをします。押すごとに、2 倍速~ 60 倍速まで早送りをするスピー<br>ドが変わります。                  |
| <b>▲</b> ● (長押し) | 再生中の録画番組の先頭から再生を開始します。<br>※録画番組の再生時間が3秒未満の場合は、前にある録画番組の先頭から再生します。 |
| ▶▶ (長押し)         | 現在再生中の録画番組の次にある録画番組の再生を開始します。                                     |

# 困ったときは

## Q & A

最新版の Q&A はピクセラホームページ内(http://www.pixela.co.jp/products/ tv\_capture/captytv\_hi\_vision/qa.html)に掲載しています。

Q 「受信機との通信に失敗しました。」のエラーダイアログが時々出ます。

A 一部の環境でまれに上記ダイアログが出る場合があります。その場合 [OK] ボタンを押すと 正常な画面に戻ります。

もし、正常な画面に戻らない場合は、アプリケーションを再起動してください。

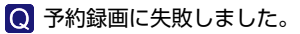

A iEPG™予約や時間指定予約で番組を予約録画する場合、予約開始時刻の5秒前に放送休止 などで受信感度が「0」になると、設定された予約録画は失敗します。 放送休止時間に予約録画が開始しないよう設定してください。

 ファストユーザスイッチでユーザー切替をすると、「StationTV® LE for Mac」が 起動できません。

A ファストユーザスイッチによるユーザー切替には対応しておりません。 ユーザを切り換えて「StationTV® LE for Mac」をご利用される場合は、必ずログオフを してください。 また、「StationTV® LE for Mac」を一度も記動したことがないユーザアカウントでは、予約

また、「Station I V® LE for Mac」を一度も起動したことがないユーリアカウノトでは、予約 録画は実行できません。必ず「Station TV® LE for Mac」を起動したことがあるユーザアカ ウントでログインしてください。

Q Firefox で iEPG™ ファイルの関連付けをしたいのですが。

A 次の手順で関連付けすることが可能です。

- 1. Firefox で番組表を表示します。
- 2. 任意の番組の [iEPG デジタル ] ボタンをクリックします。
- 「iepg.tvpid ファイルを開く」ダイアログが表示されます。
- 3. [アプリケーションで開く]を選択し、[その他…]をクリックします。
- 4.「アプリケーションの選択」ダイアログが表示されます。
  - インストールされた「StationTV® LE for Mac」を選択します。

5.[今後この種類のファイルは同様に処理する]のチェックボックスにチェックを入れ、[OK] ボタンをクリックします。

6. Firefox を再起動します。

再起動後、[iEPG デジタル] ボタンをクリックすると、「StationTV® LE for Mac」の予約リストに自動的に追加できるようになります。

次ページへ 📐

## 困ったときは

Safari で iEPG™ ファイルの関連付けをしたいのですが。

、次の手順で関連付けをすることが可能です。

- 「環境設定」を開きます。
   [一般]タブの「ダウンロード後、"安全な"ファイルを開く」のチェックボックスに チェックを入れ、「環境設定」を閉じます。
- 2. Safari で番組表を表示します。
- 3. 任意の番組の [iEPG デジタル] ボタンをクリックします。 「iepg.tvpid」ファイルが任意のフォルダにダウンロードされます。
- 4. ダウンロードされた「iepg.tvpid」ファイルの情報を表示します。
   ※ ファイルを選択して [command] + [i]を押します。
- 5.["iepg.tvpid" の情報 ] が表示されます。 「このアプリケーションで開く :」のアプリケーションを「StationTV® LE for Mac」 に変更します。
- 6. 変更後「すべてを変更 ...」ボタンをクリックします。
- ["iepg.tvpid" の情報]を閉じ、Safari を再起動します。
   再起動後、[iEPG デジタル]ボタンをクリックすると、「StationTV® LE for Mac」の予約リストに自動的に追加できるようになります。

Q チューナーデバイス初期化後、外付けHDDに保存していた番組が再生できません。

- A チューナーデバイスを初期化すると、チューナーに記録されていた番組との関連情報が消去 されるため、外付け HDD 等に番組が残っていても再生することはできません。
- Mac Pro や Mac mini などのディスプレイが分離したコンピュータで使用 できますか?
- A 著作権保護の制限のため、ディスプレイ一体型の Mac のみに対応しています。
- ●「映像出力の保護が不能となったため映像再生を中断しました。」というメッセージが表示されます。

A 著作権保護の制限のため、ディスプレイー体型の Mac のみに対応しています。

 Q USB や FireWire などで接続された外部スピーカーで、音声を出力できますか?
 A 内蔵サウンドデバイスによるアナログ出力のみに対応しています。USB、FireWire などの 外付けサウンドデバイスは使用できません。

● 「画面共有されていることを検出したため映像再生の処理を中断しました。」という メッセージが表示され、テレビを視聴することができません。

A 起動ディスクの[アプリケーション][システム環境設定][インターネットとネットワーク][共有] を開きます。[画面共有]のチェックを外してから、再度「StationTV® LE for Mac」を 起動してください。

次ページへ 📐

## 困ったときは

Α 時間録画するのに必要なハードディスク空き容量は以下のとおりです。

- 地上デジタル放送 HD 画質 約 7.7GB
- 地上デジタル放送 SD 画質 約 6.5GB

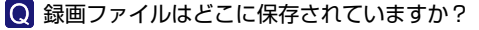

A 録画ファイルは、起動ディスクの [ ライブラリ ]-[Application Support]-[StationTV LE]-[Rec] フォルダ内に保存されます。ファイルの拡張子は「.mrec」です。 ただし、Finder上でのファイル削除や編集、コピーなどを行うと「StationTV® LE for Mac | で正常に再生されなくなる場合があります。

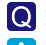

#### ● 録画ファイルの保存先のハードディスクを変更したいのですが。

A [StationTV LE]メニューから [環境設定]を開きます。 [録画フォルダの場所] で任意のハー ドディスクを選択してください。

◎ 外付けハードディスクや別ボリュームなどに録画ファイルを移動したら、番組が 再生できなくなりました。

A 録画ファイルを元の場所に戻すと再生できます。 外付けハードディスクや別ボリュームなどへの録画ファイルの移動を Finder 上で行うと、 番組が再生できなくなります。

○ 録画した番組の編集やフォーマットの変換は可能ですか?

A 録画した番組の編集やフォーマット変換には対応していません。

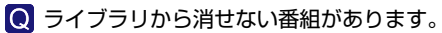

🔼 録画ファイルの移動を Finder 上で行うと、番組をライブラリから削除できなくなります。 この問題の解決は、2008年11月28日公開の アップデータ で対応しました。

Ø ダウンスケール視聴とはなんですか?

A 視聴中の CPU 負荷を下げるための機能です。 ダウンスケールを有効にすると、受信時の解像度の半分をオリジナルサイズとして表示して、 デコード処理の負荷を軽減できます。たとえば、1440×1080(解像度)で放送されて いる内容で、ダウンスケール視聴をすると、720×540(解像度)で表示します。 ※ただし、元の映像が SD 画質の場合はダウンスケールされずに表示されます。

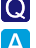

1 台の Mac で本製品を 2 台同時に使用できますか?

A 本製品を2台以上同時に使用することはできません。

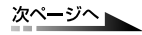

Q テレビ番組を録画すると、1つの番組が分割されてライブラリに登録されるのですが。

A この現象は CPU 負荷が高いときに起こります。 他のアプリケーションを終了する、もしくは OS を再起動するなどして、CPU 負荷を低減 させることで解消できます。 ※番組によっては、放送局からの番組情報によって、自動的に分割される場合もあります。

「ユーザアカウントに管理者権限がないため、アプリケーションを使用できません。」
 というメッセージが表示され、「StationTV® LE for Mac」が起動できません。

A この現象は、起動ディスクの [ ライブラリ ]-[Application Support] フォルダに対して、 管理者(admin)のアクセス権が「読み/書き」でないときに発生します。 管理者(admin)のアクセス権が「読み出しのみ」の場合は、次の方法でアクセス権の変更 および修復をしてください。

- 1. 起動ディスクの [ ライブラリ ]-[Application Support] フォルダを選択します。
- 2. キーボードの [command] + [i] を押して情報を表示します。
- 3. ウインドウ右下の鍵アイコンをクリックし、管理者パスワードを入力します。
- 4. admin のアクセス権を「読み / 書き」に変更します。

5. [アプリケーション]-[ユーティリティ]フォルダ内の[ディスクユーティリティ]を起動します。

6. 起動ディスクを選択し、[ディスクのアクセス権を修復]ボタンをクリックし修復を行います。

☞ 本操作方法は、Mac OS X の基本操作です。 詳しい操作方法については、Mac OS X の取扱説明書をご確認ください。

#### Q 画面上に表示される文字が乱れます。

Mac OS X 10.5 の環境で、「StationTV® LE for Mac」と辞書 .app を同時に起動すると、 表示される文字が一部化けたりすることがあります。 「StationTV® LE for Mac」を再起動することで解消できます。

- 「StationTV® LE for Mac」を起動しましたが、「画面キャプチャアプリの起動を検出したため映像再生の処理を中断しました。」と表示され、テレビを視聴することができません。
- A 画面キャプチャーが可能なソフトウェアがシステムやウィジェットなどを常駐していると、 テレビを視聴できません。 ソフトウェアを終了させてから、再度「StationTV® LE for Mac」を再起動してください。
- Q 視聴中に「現在放送されていません。コード: E2O3」が表示され、テレビが 映らなくなったのですが。

A アプリケーションを再起動してください。

次ページへ

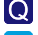

視聴中に映像や音声が断続的に途切れたりするのですが。

▲ ご利用環境によって、Macの負荷が高くなると突然映像が途切れるなどの現象が発生します。 [StationTV LE] メニューから [環境設定]を選択し、「ダウンスケールを有効]に設定して、 再度お試しください。

改善しない場合は、OS を再起動してください。

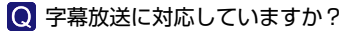

A 字幕放送には対応しておりません。

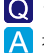

○ デジタル放送のサービスエリアを詳しく教えてください。

A 社団法人デジタル放送推進協会ウェブサイトの「地デジの放送エリアのめやす」をご確認ください。

○ データ放送は受信できますか?

A データ放送には対応していません。

#### ケーブルテレビでの視聴はできますか?

- A ケーブルテレビの場合、配信方式がパススルー方式であれば視聴できます。(トランスモジュ レーション方式には対応していません) 詳しくは、各ケーブルテレビ会社にお問い合わせください。
- ◎ 配信方式がパススルー方式のケーブルテレビを受信していますが、デジタル放送 を視聴できません。
- A 送信の電波仕様が従来と異なる場合があります。 アナログ放送が受信できてデジタル放送が受信ができない場合は、ご契約のケーブルテレビ 会社に設定や共聴機器の変更などが必要かお問い合せください。

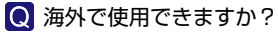

A 日本国内専用です。海外では放送方式や電源電圧が異なるため使用できません。

B-CAS カードを破損または紛失しました。

A ビーエス・コンディショナルアクセスシステムズ社のカスタマーセンターへご相談ください。 (TEL:0570-000-250)

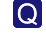

#### ◎「B-CAS カードを正しく装着してください。」というエラーメッセージが表示され、 デジタル放送を視聴できません。

▲ 製品に付属のB-CASカードが正しい方向で奥まで差し込まれていることを確認してください。 カードが破損・汚損している場合は、ビーエス・コンディショナルアクセスシステムズ社の カスタマーセンターへご相談ください。(TEL:0570-000-250)

次ページへ

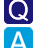

#### Q 特定の放送局だけ映りません。

▲ 地上デジタル放送では、放送局によって受信のレベルが違いますが、お住まいの地域の受信 環境によっては、映らない放送局が発生する場合があります。 この場合には、電波の増幅などが必要になることがありますので、ご不明な点は、お買い上げ の販売店または、お近くの電器店などにご相談ください。 受信レベルは、「StationTV® LE for Mac」で確認することができます。[制御]-[受信レ

受信レベルは、| Station I V® LE for Mac」で確認することができます。[ 制御 ]-[ 受信レ ベル測定 ] で、数値化された受信レベルを確認できます。

#### Q 故障診断・修理をお願いしたいのですが。

A お買い上げの販売店または、ピクセラユーザーサポートセンター までご連絡ください。